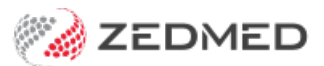

# **Office letters & labels**

Last Modified on 11/10/2024 3:47 pm AEDT

In Zedmed Office, the Patient Record's Letters and Print menus provide a range of options for creating letters and printing labels and forms.

## Office letter writer

The Office letter writer is accessed from the Patient Record and can be used to write letters to the patient, referral doctor or account payer. For example, it can let a patient know what to bring to an appointment or reply to referring doctors from sites that don't have Clinical. These letters can use stand or custom Office templates.

Note: The Office Letter writer is only available for practices that use Word as an editor. The clinical Batch Writer can also be used to create letters and allows you to add clinical information and attachments from Zedmed.

To write a letter in Office:

- 1. Open the record of the patient the letter applies to.
- 2. Select Letters from the top menu.

The **Pick List** screen will open.

3. Select New.

The File Properties screen will open.

4. Select the letter template in the Form Letter drop-down.

These letters can use stand or custom Office templates.

- 5. Select the recipient type: Patient, Referral Doctor or Account Payer.
- 6. Select the sender in the **From** drop-down.
- 7. Select the recipient in the **To** field.

The options depend on the recipient you selected in step 4. If you select doctor, use the **Doctor** button to open the clinical Address book and choose the recipient.

- 8. Enter a title into the **Title** field.
- 9. Select Continue.

| Patient Details    | Pick List                 |             |                       |               |                                 |                     |                         |             |                      |                      |               |
|--------------------|---------------------------|-------------|-----------------------|---------------|---------------------------------|---------------------|-------------------------|-------------|----------------------|----------------------|---------------|
| Further Details    |                           |             |                       |               |                                 |                     |                         |             |                      | Mr                   | Cnut Holloway |
| Recalls<br>Notepad |                           | Title       |                       |               | From                            | То                  |                         | Created     | Created By           | Brn                  | Location      |
| eHealth            | 1                         |             | File Properti         | es            |                                 |                     |                         |             |                      |                      |               |
| Messages           |                           |             | Summary<br>Statistics | Form Letter   |                                 |                     |                         |             | ○ To Patient         |                      |               |
|                    |                           |             | Contents              |               | FRM Patient F                   | Referral Letter.doo | :                       | ~           | To Referr To Account | al Docto<br>Int Paye | or<br>r       |
|                    |                           |             |                       | From          | Davis, Phillip                  |                     |                         | ~           | 2                    |                      | -             |
|                    | < No Files for selection. |             |                       | То            | Dr Vivian Mor<br>Referral from: | tier (NORTH MEI     | LBOURNE)<br>t NORTH MEI | BOURNE 3051 | <mark>r∋</mark> Dod  | or                   | CC Doctor     |
|                    |                           |             | Title                 | Information f | or your appointm                | ent                 |                         |             |                      |                      |               |
|                    | New                       | Si          | 2                     | Notes         |                                 |                     |                         |             |                      |                      |               |
|                    |                           | Health Care |                       |               |                                 |                     |                         |             |                      |                      |               |
|                    |                           | Safety Net  |                       |               |                                 |                     |                         |             |                      |                      |               |
|                    |                           | Dam Chat    |                       |               |                                 |                     |                         |             |                      |                      |               |

10. The letter will open in Word.

The letter will be populated with information from the selected template.

11. Complete the letter and print it out.

### **Patient labels**

Office staff can create Labels from the Patient Record's Print menu and an Appointment Details Print Label button.

#### **Patient Record labels**

These labels are for the patient whose record you have open and can be used to create labels with an address or with patient information to stick on the patient's file. The labels come in four sizes selectable from the Print menu: Standard, Large/ Shipping, Mailing Label and Copy To. Each of these four labels is mapped to a template set up in Office Templates. Zedmed comes with four default templates, and you can set up your own customer templates.

To print a Patient Record label:

- 1. Select **Print** on the patient record.
- 2. Select the label size (template) to use.
- 3. The Label will be printed out with the information defined in the template.

| Acc Enquiry Attend                 | Bill Letters Clinica    | al Information | Print Quote F | Receipt Wait | ing Ro | oom Appointme       | nts Extras  |             |          |
|------------------------------------|-------------------------|----------------|---------------|--------------|--------|---------------------|-------------|-------------|----------|
| Patient Details<br>Eurther Details | Personal<br>Family Name | Holloway       | Standard      | oina         | ×      | Practice<br>File# 4 |             | Pull File   | 2        |
| Recalls                            | Given Name              | Knut           | Mailing Lab   | el           |        | Hosp. UR No         |             | Clinical    | Warnings |
| Notepad                            | Preferred Name          |                | Сору То       |              |        | Usual Branch Br     | ranch 1 (4) |             | ~        |
| K eHealth                          | Title                   | Mr             | Form          | >            | ~      | First In            |             | Last In     |          |
| Messages                           | Pronouns                | 2              | ~             |              | ÷.,    | Туре                | ~           | Status Curr | ent 🗸    |
|                                    | Date of Birth           | 19/05/1995     |               | Age          | 28     | Family              |             |             |          |
|                                    | Home 🗸                  | 5 Jacob Pl     |               |              |        | * Holloway, Knu     | ut (4)      |             |          |

#### **Appointment Details labels**

These labels can be used for a patient who has booked an appointment, for example, to send them information about the appointment, for example, what they need to do before arriving. When you select the **Print Label** button, the label will print and contain the information defined in the Appointment Label template.

| Date:<br>Doctor | Friday, 13 October 2 | 2023 Cre         | eated by PD | Holloway, I           | Knut                     | ×                      |
|-----------------|----------------------|------------------|-------------|-----------------------|--------------------------|------------------------|
| Resource        |                      | 0113/10/         | 25 81 10.05 | File Nº 4<br>First in | Pull File Yes<br>Last in | DOB 19/05/1995<br>Type |
| Start Time      | 08:30 Clinic         | Apostro'sand     | $\sim$      | Contact Details       |                          |                        |
| Duration        | 00:10 🚔 Statu        | us Current       | $\sim$      | Phone (H)<br>Mobile   | Work (                   | (W)                    |
| End Time        | 08:40 🚖 Type         | Std Consultation | ~           | Address 5 la          | cob PL, BUGLE RANGES     | 3 5251                 |
| -               |                      |                  |             |                       |                          | 55251                  |
| -               |                      |                  |             |                       |                          |                        |
|                 |                      |                  |             |                       |                          |                        |
|                 |                      |                  |             |                       |                          |                        |

#### Label templates

Zedmed Office supports templates created using Microsoft Word or Zedmed's Internal RTF editor. The Office templates guide explains how these work, and how to set the practice default to the **Word** editor of the **Internal** editor.

The word **Internal** is also used in the names of 2 label templates and should not be confused with the Internal editor. The only consideration is if you do use a label template containing the word "internal", you need to also select "Internal" for the **Label Printing Method** in the **Printer Mapping** screen.

|                      | Printer             |            | ray                                                                                                    |                                  |                               |                              |  |  |
|----------------------|---------------------|------------|----------------------------------------------------------------------------------------------------|----------------------------------|-------------------------------|------------------------------|--|--|
| Labels               | Default             | ~          | Auto                                                                                                    | ~                                |                               |                              |  |  |
| Single Labels        | Default             |            |                                                                                                    |                                  | ~                             | 1                            |  |  |
| Report               | Default             | FRM Docume | ents                                                                                                    |                                  |                               |                              |  |  |
| Claim Form           | Default             | Letters    | FRM Account Payer Label.doc                                                                                                    |                                  |                               |                              |  |  |
| Bulk Bill Form       | Default             | Mail Merge | FRM Appointment Label.doc FRM Large Patient Internal Label.doc FRM Large Patient Label.doc FRM Patient Mailing Label.doc FRM Patient Mailing Label.doc FRM Standard Patient Internal Label.doc FRM Standard Patient Label.doc FRM Standard Patient Labe |                                  |                               |                              |  |  |
| Invoice              | Default             | Eorms      |                                                                                                    |                                  |                               |                              |  |  |
| Receipt              | Default             |            |                                                                                                    |                                  |                               |                              |  |  |
| Encounter Sheet      | Default             |            |                                                                                                    |                                  |                               |                              |  |  |
| abel Printing Method | MS Word 🗸 🗸         |            | FRM Standard Patient Label_orig.doc                                                                                                    |                                  |                               |                              |  |  |
| c                    | Internal<br>MS Word |            |                                                                                                    |                                  |                               |                              |  |  |
| Form Settings        |                     |            | The documents listed on this tab are rename the templates using Explorer                                                                                                    | the templates<br>after consultir | used when print<br>ng Zedmed. | ting labels. You should only |  |  |
|                      |                     |            | rename are templates asing explorer                                                                                                    |                                  | ig Leanear                    |                              |  |  |
|                      |                     | Open       | 1                                                                                                    |                                  |                               | Close                        |  |  |

## Patient forms

Forms are printed for the patient whose record you have open. The forms available include the patient's details printout and Work Cover Certificate. Forms use Office Templates to determine the layout and what information is printed.

To print a form:

- 1. Open the patient record.
- 2. Select **Print** on the main menu.
- 3. Select **Form** then the form you want to print.

The form will be printed out.

| 💋 Holloway, Knut   |                     |                                             |                             | ×                 |
|--------------------|---------------------|---------------------------------------------|-----------------------------|-------------------|
| Acc Enquiry Attend | Bill Letters Clinic | cal Information Print Quote Receipt Waiting | Room Appointments Extras    |                   |
| Patient Details    | Personal            | Standard                                    | Practice                    |                   |
| Further Details    | Family Name         | Large /Shipping                             | 4 File# 4                   |                   |
| Recalls            | Given Name          | Knut Mailing Label                          | Hosp. UR No                 | Clinical Warnings |
| Notepad            | Preferred Name      | Сору То                                     | Usual Branch Branch 1 (4)   | ~                 |
| 🔀 eHealth          | Title               | Mr Form                                     | AHSA                        | Last In           |
| Messages           | Pronouns            |                                             | Druids                      | Status Current 🗸  |
|                    | Date of Birth       | 19/05/1995 E                                | Federation                  |                   |
|                    | 🖂 Home 🗸            | 5 Jacob Pl                                  | GMHBA                       | ~                 |
|                    |                     |                                             | HBA AXA                     |                   |
|                    | Suburb              | BUGLE RANGES 5251                           | HCF                         |                   |
|                    | Preferred Contact   | Home (Branch Default)                       | Health Summary              |                   |
|                    | @ Users             |                                             | Latrobe                     | ~                 |
|                    | Home V              |                                             | MBF                         |                   |
|                    | Heural De           | Do Not send SMS Default Appointment SMS     | Medihank Drivate            | Claims            |
|                    | Usual Di            | None                                        | Medicare Simplified Billing |                   |
|                    | Medicare            | 5950 28614 1 1 Exp                          | Patient Details             | 23 12 Mths 🗸      |
|                    | Veteran             | Exp                                         | Sample Fund                 |                   |
|                    | Health Care         | Exp                                         | TAC - Medical Certificate   |                   |
|                    | Safety Net          |                                             | Workcover Certificate       |                   |
|                    | Pen. Stat.          | PBS Co-payment                              | NOK Name                    | Relationship      |
|                    | ATSI                | Not Becorded                                | , Home 🗸                    |                   |
|                    | Ethnicity           |                                             | Emerg. Contact Name         |                   |
|                    | Set                 |                                             | 🌭 Home 🗸                    |                   |
|                    | Alerts              |                                             |                             |                   |
|                    |                     |                                             |                             | ^                 |
|                    |                     |                                             |                             |                   |
|                    |                     |                                             |                             |                   |
|                    |                     |                                             |                             |                   |
|                    |                     |                                             |                             | ×                 |
| Delete Print       | t Patient Verifica  | ation Find                                  |                             | Close Cancel      |